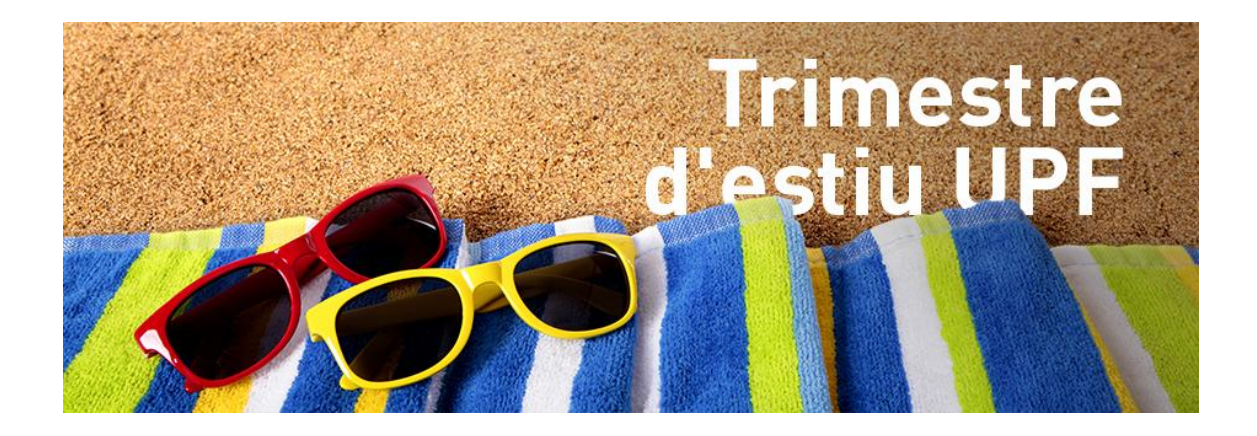

## GUIA PER REGISTRAR-SE I MATRICULAR LES ASSIGNATURES DEL TRIMESTRE D'ESTIU UPF

## **1. Instruccions per preregistrar-se**

### 2. Instruccions per fer la matrícula

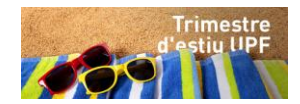

# **Instruccions per preregistrar-se**

# **TRIMESTRE D'ESTIU UPF**

Per participar en el Trimestre d'Estiu UPF és necessari registrar-se.

Si us plau, llegeix atentament la informació següent i segueix les instruccions que et donem. Aquest procés consta de dos passos:

- 1. Obtingues la identificació en el sistema
- 2. Completa el formulari amb la documentació requerida

Si ets **estudiant de la UPF no** cal que **facis aquest pas**. Si us plau, segueix les instruccions per matricular-te a la nostra <u>web</u>.

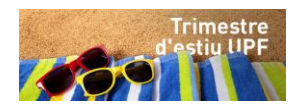

### **1. Obtingues la identificació en el sistema**

Per obtenir la identificació en el sistema, fes clic aquí.

- En la primera pantalla, omple les teves dades personals.
   (!) Si us plau, introdueix la data de naixement en format europeu (ddmmaaaa).
- ✓ En la segona, verifica i accepta les condicions de privacitat.
- Et recomanem que imprimeixes la tercera pantalla per tenir al davant el teu ID (número de passaport o de DNI) i la contrasenya (la teva data de naixement en format ddmmaaaa), que et permetran accedir al sistema.

Una vegada ho hagis completat, rebràs un correu automàtic. Si us plau, ignora'l i passa al punt 2 d'aquestes instruccions).

### 2.Completa el formulari amb la identificació sol·licitada

Una vegada t'hagis registrat i rebis el correu electrònic de resposta automàtica, podràs accedir al formulari de sol·licitud fent clic aquí.

#### 1.Accedeix al formulari

Per accedir-hi, necessitaràs introduir el teu usuari (número de DNI o de passaport) i la teva contrasenya (data de naixement en format europeu ddmmaaaa), tal com has fet en el pas anterior.

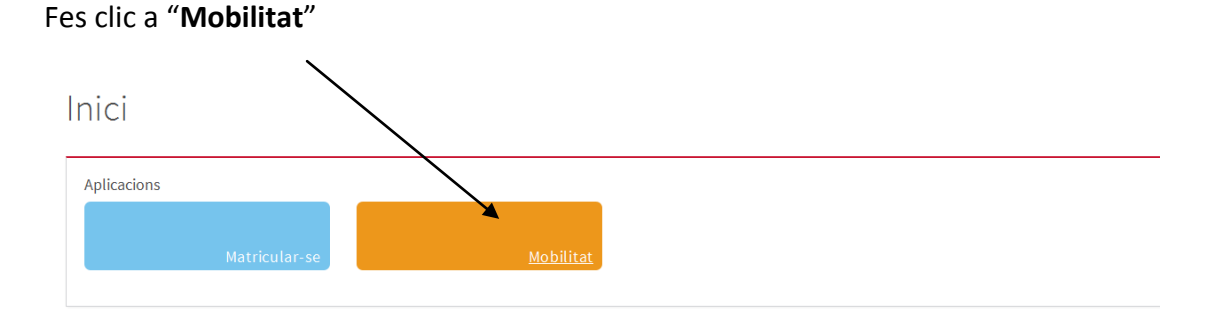

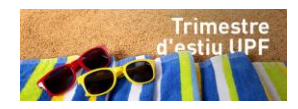

#### 2.Selecciona el teu programa

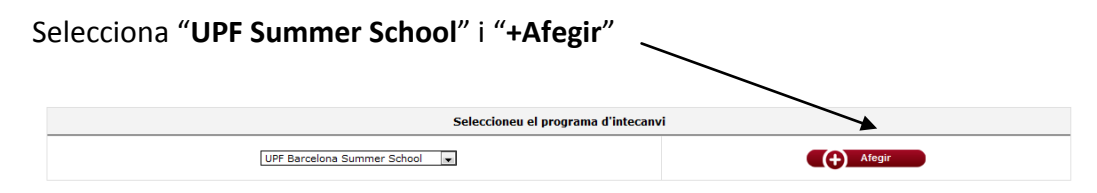

#### 3.Introdueix les teves dades personals

Omple correctament totes les dades que et demanem.

4. Completa la informació sobre la teva estada i adjunta-hi la documentació requerida

Per completar el registre, has d'adjuntar-hi obligatòriament la documentació següent, en format electrònic (PDF):

✓ Una fotocòpia del teu passaport o del document d'identitat.

 $\checkmark$  Una fotografia mida carnet (màx. 75 kb). Ha de ser una foto de cara sense ulleres de sol, tipus passaport).

 $\checkmark$  Una còpia de la cobertura de la teva assegurança sanitària durant la teva estada a la UPF, si ets estranger.

- ✓ Una còpia del teu expedient acadèmic que certifiqui que:
  - $\circ\;$  Ets estudiant de segon, tercer o quart any de carrera en el moment de registrar-te.
  - Tens un mínim de cum GPA 3.0 (en l'escala de 4.0) o equivalent.

• Has completat un mínim de tres o quatre semestres d'espanyol a la teva universitat d'origen (només per als cursos de contingut en llengua espanyola).

#### 5. Indica la universitat d'origen

Quan seleccionis un país, es carregaran automàticament els noms de les universitats:

|                                               | Universidad de                                                                                                    | origen ———— |
|-----------------------------------------------|----------------------------------------------------------------------------------------------------|-------------|
| País                                          | Estados Unidos de América 🔹                                                                                                    |             |
| Universidad de origen                         |                                                                                                    | •           |
|                                               | UNIVERSIDAD DEL SAGRADO CORAZÓN - PUERTO RICO                                                                                                    |             |
|                                               | API - ACADEMIC PROGRAMS INTERNATIONAL (STUDY ABROAD)<br>API - ACADEMIC PROGRAMS INTERNATIONAL (STUDY ABROAD)<br>ARCADIA UNIVERSITY<br>BARD COLLEGE                                                                   |             |
| Tipo de programa de intercambio UPF           | BARNARD COLLEGE<br>BARUCH COLLEGE (CUNY)<br>BENTLEY UNIVERSITY                                                                                                    | 10          |
|                                               | CALIFORNIA BAPTIST UNIVERSITY<br>CALIFORNIA POLYTECHNIC STATE UNIVERSITY<br>CALIFORNIA STATE UNIVERSITY LOS ANGELES<br>CARNEGIE MELLON UNIVERSITY - TEPPER SCHOOL OF BUSINESS                                        | JPF         |
| Nivel de estudios<br>Facultad/Escuela<br>Plan | CASB - CONSORTIUM FOR ADVANCED STUDIES IN BARCELONA<br>CEA - GLOBAL EDUCATION (STUDY ABROAD)<br>CENTER FOR CROSS-CULTURAL STUDY / SPANISH STUDIES ABROAD<br>CIEE - COUNCIL ON INT. EDUCATION EXCHANGE (STUDY ABROAD) |             |
| Estudios a cursar                             | CORNELL UNIVERSITY - SCHOOL OF LAW                                                                                                    | •           |

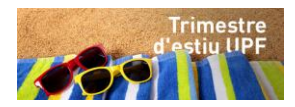

Si la teva universitat no apareix en el desplegable, envia'ns un correu electrònic a:

barcelonasummerschool@upf.edu

6. Selecciona les dades del programa

Tipus de programa: UPF Barcelona Summer School

| Dades de l'intercanvi             |                             |
|-----------------------------------|-----------------------------|
| Tipus de programa d'intercanviUPF | UPF Barcelona Summer School |

Ara, en el camp "Facultat/Escola" has de seleccionar <u>555-Trimestre d'Estiu UPF.</u> Important! no seleccionis cap altra opció.

| — Àrea d'estudi en la UPF ———— |  |
|--------------------------------|--|
| Nivell d'estudis               |  |
| Facultat/Escola                |  |
| Pla                            |  |
| Estudis a cursar               |  |
|                                |  |

#### 7. Indica el període durant el qual estudiaràs a la UPF

- Selecciona l'opció "Otros".
- Dates: del 01/03/2017 al 31/08/2017 (No són les dates reals de la teva estada, però les has d'introduir així per tenir accés a la intranet de la UPF).

Si tens qualsevol dubte durant el procés, contacta amb nosaltres:

barcelonasummerschool@upf.edu

¡Gràcies!

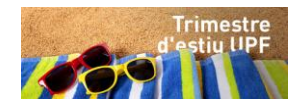

# **INSTRUCCIONS PER FER LA MATRÍCULA**

## **TRIMESTRE D'ESTIU UPF**

### **Contingut:**

- ✓ 1. Selecciona el teu programa i les assignatures
- ✓ 2. Pagament de les taxes de matrícula

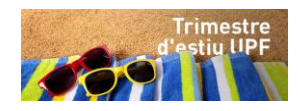

### **1.Selecciona el teu programa i les assignatures**

Una vegada t'hagis registrat en el nostre programa i hagis rebut el nostre correu electrònic d'acceptació, si us plau, accedeix al sistema de registre a través d'aquest <u>enllaç</u>.

Primer, identifica't:

**DNI:** núm. de DNI o de passaport.

**Contrasenya:** data de naixement en format europeu ddmmaaaa (tal i com l'has introduïda anteriorment).

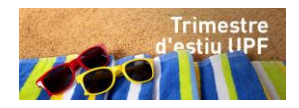

Ara, selecciona el nostre programa:

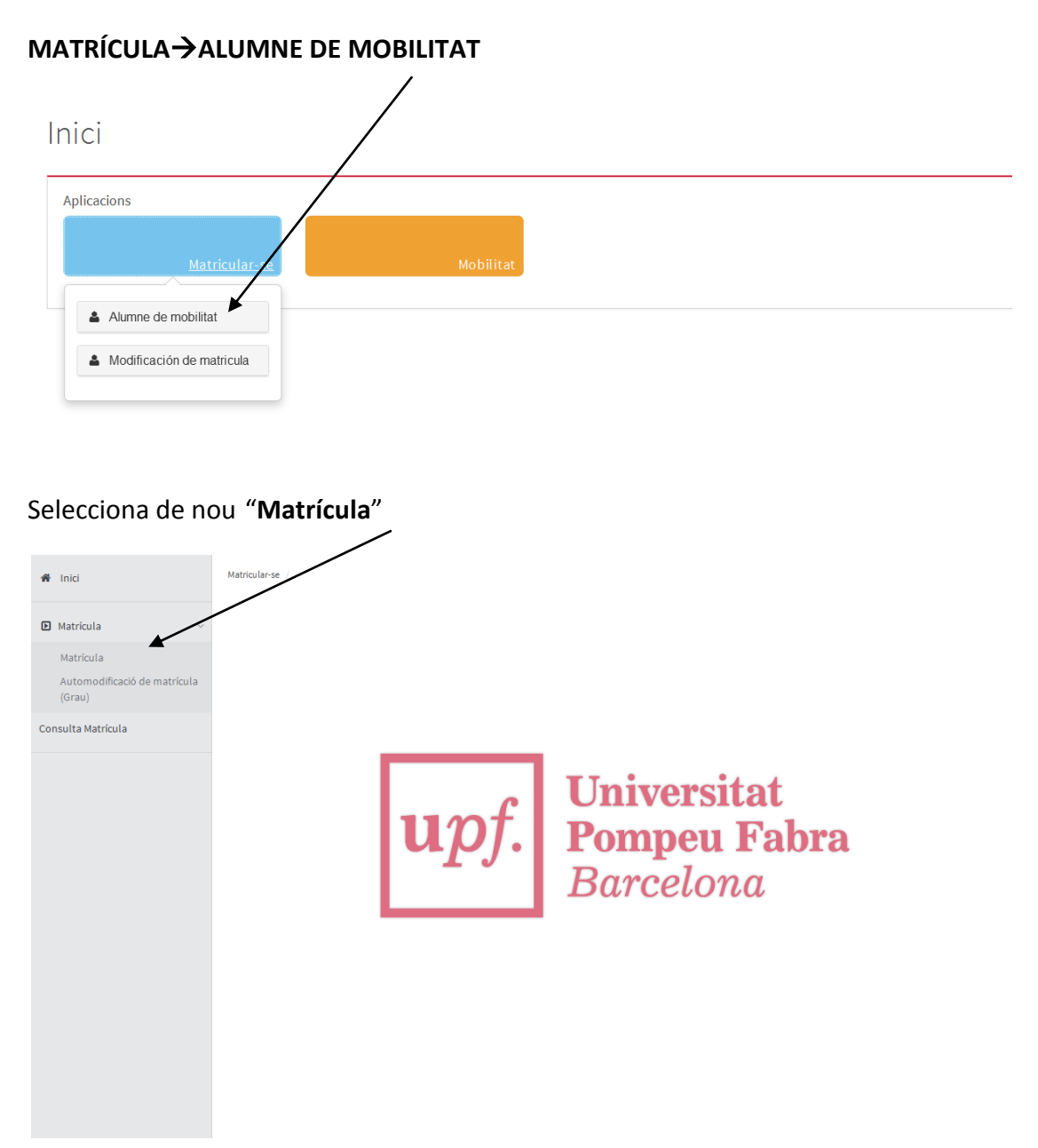

El següent pas és seleccionar els cursos que vols:

Recorda que:

\*Pots consultar la descripció i els programes dels nostres cursos des d'aquí.

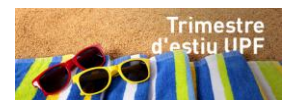

| , | Stage:Documentary<br>Workshop (BSS)                                                                               | d'Estiu UPF                       | d'Estiu UPF                       | Optativa | 5.0 | 1 | 1 | XX | Trim. | Canviable | 0 |
|---|----------------------------------------------------------------------------------------------------|-----------------------------------|-----------------------------------|----------|-----|---|---|----|-------|-----------|---|
| ) | 59007 - Spanish<br>Postmodernism and<br>Beyond (BSS)                                                              | 555 -<br>Trimestre<br>d'Estiu UPF | 678 -<br>Trimestre<br>destiu UPF  | Optativa | 5.0 | 1 | 1 | xx | Trim. | Canviable | 0 |
| ) | 59008 - Contemporary<br>Barcelona and its Cultural<br>History (BSS)                                               | 555 -<br>Trimestre<br>d'Estiu PPF | 658 -<br>Trimestre<br>d'Estiu UPF | Optativa | 5.0 | 1 | 1 | xx | Trim. | Canviable | 0 |
| ) | 59009 - Cultura y<br>Literatura de los Siglos<br>de Oro (BSS)                                                     | 55 -<br>Tri hestre<br>di stiu UPF | 658 -<br>Trimestre<br>d'Estiu UPF | Optativa | 5.0 | 1 | 1 | xx | Trim. | Canviable | 0 |
| > | 59010 - La Edad de Plata:<br>Intelectuales y Artistas<br>en las Vanguardias<br>Españolas de<br>Entreguerras (BSS) | 555 -<br>Trimestre<br>d'Estiu UPF | 658 -<br>Trimestre<br>d'Estiu UPF | Optativa | 5.0 | 1 | 1 | хх | Trim. | Canviable | 0 |
| ) | 59011 - Movimientos<br>Sociales y Cambio<br>Político-Cultural en<br>España s.XXI (BSS)                            | 555 -<br>Trimestre<br>d'Estiu UPF | 658 -<br>Trimestre<br>d'Estiu UPF | Optativa | 5.0 | 1 | 1 | xx | Trim. | Canviable | 0 |
| ) | 59012 - International<br>Security and Conflicts                                                                   | 555 -<br>Trimestre<br>d'Estiu UPF | 658 -<br>Trimestre<br>d'Estiu UPF | Optativa | 4.0 | 1 | 1 | xx | Trim. | Canviable | 0 |
| ) | 59013 - Dret i Economia                                                                                           | 555 -<br>Trimestre<br>d'Estiu UPF | 658 -<br>Trimestre<br>d'Estiu UPF | Optativa | 5.0 | 1 | 1 | xx | Trim. | Canviable | 0 |
| ) | 59014 - Govern Digital                                                                                            | 555 -<br>Trimestre<br>d'Estiu UPF | 658 -<br>Trimestre<br>d'Estiu UPF | Optativa | 4.0 | 1 | 1 | xx | Trim. | Canviable | 0 |
| ) | 59015 - Español Inicial<br>(BSS)                                                                                  | 555 -<br>Trimestre<br>d'Estiu UPF | 658 -<br>Trimestre<br>d'Estiu UPF | Optativa | 5.0 | 1 | 1 | xx | Trim. | Canviable | 0 |
| ) | 59016 - Español<br>Pre-Intermedio (BSS)                                                                           | 555 -<br>Trimestre<br>d'Estiu UPF | 658 -<br>Trimestre<br>d'Estiu UPF | Optativa | 5.0 | 1 | 1 | xx | Trim. | Canviable | 0 |
| ) | 59017 - Español<br>Intermedio (BSS)                                                                               | 555 -<br>Trimestre<br>d'Estiu UPF | 658 -<br>Trimestre<br>d'Estiu UPF | Optativa | 5.0 | 1 | 1 | xx | Trim. | Canviable | 0 |
| ) | 59018 - Español<br>Avanzado (BSS)                                                                                 | 555 -<br>Trimestre<br>d'Estiu UPF | 658 -<br>Trimestre<br>d'Estiu UPF | Optativa | 5.0 | 1 | 1 | xx | Trim. | Canviable | 0 |
| ) | 59019 - Español Superior<br>(BSS)                                                                                 | 555 -<br>Trimestre<br>d'Estiu UPF | 658 -<br>Trimestre<br>d'Estiu UPF | Optativa | 5.0 | 1 | 1 | xx | Trim. | Canviable | 0 |
| ) | 59020 - Español<br>Hispanohablantes (BSS)                                                                         | 555 -<br>Trimestre<br>d'Estiu UPF | 658 -<br>Trimestre<br>d'Estiu UPF | Optativa | 5.0 | 1 | 1 | xx | Trim. | Canviable | 0 |
| ) | 59021 - Neurociències<br>per a Humanitats i<br>Ciències Socials                                                   | 555 -<br>Trimestre<br>d'Estiu UPF | 658 -<br>Trimestre<br>d'Estiu UPF | Optativa | 4.0 | 1 | 1 | xx | Trim. | Canviable | 0 |

1) Clicant en la icona "+", l'assignatura serà seleccionada automàticament.

Següent

La teva selecció de cursos es mostrarà tal i com veuràs a continuació. Si vols eliminar alguna assignatura, selecciona la icona de la **carpeta**.

|            | Assignatura                                                                                                    | Centre                            | Pla                               | Classe   | Crèdits | Cicle | Curs | Mòdul | Període   | Grup | Estat     | Observacions | Convo.<br>Consu. | Pestanya |
|------------|----------------------------------------------------------------------------------------------------|-----------------------------------|-----------------------------------|----------|---------|-------|------|-------|-----------|------|-----------|--------------|------------------|----------|
|            | 59920 - Español<br>Hispanohablantes<br>(BSS)                                                                               | 555 -<br>Trimestre<br>d'Estiu UPF | 658 -<br>Trimestre<br>d'Estiu UPF | Optativa | 5.0     | 1     | 1    | xx    | 4rt Trim. | 1    | Canviable |              | 0                | Pla      |
| <b>(</b> ) | 59010 - La Edad<br>de Plata:<br>Intelectuales y<br>Artistas en las<br>Vanguardias<br>Españolas de<br>Entreguerras<br>(BSS) | 555 -<br>Trimestre<br>d'Estiu UPF | 658 -<br>Trimestre<br>d'Estiu UPF | Optativa | 5.0     | 1     | 1    | xx    | 4rt Trim. | 1    | Canviable |              | 0                | Pla      |
| <b>()</b>  | 59002 - Modern<br>Statistical<br>Computing in R<br>(BSS)                                                                   | 555 -<br>Trimestre<br>d'Estiu UPF | 658 -<br>Trimestre<br>d'Estiu UPF | Optativa | 5.0     | 1     | 1    | xx    | 4rt Trim. | 1    | Canviable |              | 0                | Pla      |

A continuació, fes clic en "Següent".

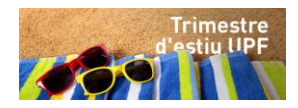

Ara veuràs tres taxes de matrícula diferents, depenent del nombre d'assignatures que escullis (conjunt d'una assignatura, conjunt de dues assignatures i conjunt de tres assignatures).

| ícula 🗸                   | Nom                                                                                                    | ES ES ES                              |                                                                                                    | DNI                                                                     | 46547169E                                                           |                                           |              |
|---------------------------|----------------------------------------------------------------------------------------------------|---------------------------------------|----------------------------------------------------------------------------------------------------|-------------------------------------------------------------------------|---------------------------------------------------------------------|-------------------------------------------|--------------|
| rícula                    | Any                                                                                                    | 2016/17-0                             |                                                                                                    |                                                                         |                                                                     |                                           |              |
| amodificació de matrícula | Centre                                                                                                    | 555 - Trimestre d'Estiu UPF           |                                                                                                    | NIA                                                                     | 202385                                                              |                                           |              |
| u)                        | Estudi                                                                                                    | 5555 - Trimestre d'Estiu UPF          | Тір                                                                                                    | ous d'Estudis                                                           | 11 - Trimestre d'Estiu UPF                                          |                                           |              |
|                           | Pla d'Estudis                                                                                                    | 658 - Trimestre d'Estiu UPF           |                                                                                                    | Especialitat                                                            | 0 - Sense Especialitat                                              |                                           |              |
| Matrícula                 | Règim                                                                                                    | 0 - Temps Complet                     |                                                                                                    |                                                                         |                                                                     |                                           |              |
|                           |                                                                                                    |                                       | Assignatures <u>In</u><br>a matricular <u>del</u>                                                                                              | <u>formació</u><br>pagament                                             | Confirmació<br>de la<br>matrícula                                   |                                           |              |
|                           | Despr     INFORMACIÓ DEL I  Aplicació descompte                                                                         | és d'emplenar i revisar l<br>PAGAMENT | Assignatures In<br>a matricular del                                                                                                    | <u>formació</u><br>paqament<br>ment prémer                              | Confirmació<br>de la<br>matricula<br>el botó Confirmació de         | e la matrícula p                          | er continuar |
|                           | Despr<br>INFORMACIÓ DEL I<br>Aplicació descompte<br>Tipus de beca                                                       | és d'emplenar i revisar l<br>PAGAMENT | Assignatures In<br>a matricular del<br>la Informació del pagar                                                                                 | formació<br>pagament<br>ment prémer                                     | Confirmació<br>de la<br>matricula<br>el botó Confirmació de         | e la matrícula p                          | er continuar |
|                           | Despr<br>INFORMACIÓ DEL I<br>Aplicació descompte<br>Tipus de beca<br>Forma de pagament                                  | és d'emplenar i revisar l<br>PAGAMENT | Assignatures Index<br>a matricular del<br>la Informació del pagan<br>locari -<br>lo becari -<br>@ Pagam                                        | formació<br>pagament<br>ment prémer                                     | Confirmació<br>de la<br>matricula<br>el botó Confirmació de         | e la matrícula p                          | er continuar |
|                           | Despr     INFORMACIÓ DEL ( Aplicació descompte Tipus de beca Forma de pagament Altres Imports                           | és d'emplenar i revisar l<br>PAGAMENT | Assignatures Index<br>a Informació del pagar<br>No becari e<br>Pagarno<br>Descripció                                                           | formació<br>pagament<br>ment prémer                                     | Confirmació<br>de la<br>matricula<br>el botó Confirmació de<br>TPV) | e la matrícula p                          | er continuar |
|                           | Despr     Despr     INFORMACIÓ DEL I Aplicació descompte     Tipus de beca     Forma de pagament     Altres Imports     | és d'emplenar i revisar l<br>PAGAMENT | Assignatures Index<br>a Informació del pagar<br>No bearí •<br>• Pagarn<br>Descripció                                                           | formació<br>pagament<br>ment prémer                                     | Confirmació<br>de la<br>matricula<br>el botó Confirmació de<br>TPV) | e la matrícula p                          | er continuar |
|                           | Despr     Despr     INFORMACIÓ DEL 0     Aplicació descompte     Tipus de beca     Forma de pagament     Altres Imports | és d'emplenar i revisar l<br>PAGAMENT | Assignatures Index<br>a Informació del pagar<br>No becarl v<br>Pagam<br>Descripció<br>1 1 assignatura - UPF Barco<br>2 assignatura - UPF Barco | formació<br>pagament<br>ment prémer<br>ent Electrònic (<br>elona Summer | Confirmació<br>de la<br>matricula<br>el botó Confirmació de<br>TPV) | e la matrícula p<br>Imm<br>0,01<br>1.450, | er continuar |

Indica la taxa que correspon al nombre d'assignatures que has escollit i clica en "Següent":

| res Imports |                                            |              |
|-------------|--------------------------------------------|--------------|
|             | Descripció                                 | Import       |
|             | Preu 1 assignatura - UPF Barcelona Summer  | 0,01 EUR     |
|             | Preu 2 assignatures - UPF Barcelona Summer | 1.450,00 EUR |
|             | Preu 3 assignatures - UPF Barcelona Summer | 1.750,00 EUR |

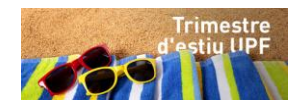

A continuació apareixerà una pantalla amb el resum de les informacions que has anat introduint. Verifica que totes les dades són correctes i clica en "**Confirmar**".

| Matrícula 🗸                  | Nom ES                                                                                                    | ES ES                                                                                                    |                                                                        | DNI                           | 46547169E                                      |                                                                 |                     |                              |                       |                      |
|------------------------------|----------------------------------------------------------------------------------------------------|----------------------------------------------------------------------------------------------------|------------------------------------------------------------------------|-------------------------------|------------------------------------------------|-----------------------------------------------------------------|---------------------|------------------------------|-----------------------|----------------------|
| Matrícula                    | <b>Any</b> 201                                                                                                    | 16/17-0                                                                                                    |                                                                        |                               |                                                |                                                                 |                     |                              |                       |                      |
| Automodificació de matrícula | Centre 555                                                                                                    | 5 - Trimestre d'Estin UPF                                                                                                    | -                                                                      | NIA                           | 202385                                         |                                                                 |                     |                              |                       |                      |
| (Grau)                       | Estudi 555                                                                                                    | 55 - Trimestre d'Estu UP                                                                                                    | PF                                                                     | Tipus d'Estudis               | 11 - Trimes                                    | tre d'Estiu U                                                   | PF                  |                              |                       |                      |
| ulte Metricule               | Pla d'Estudis 658                                                                                                    | 8 - Trimestre d'Estiu UPF                                                                                                    | ÷                                                                      | Especialitat                  | 0 - Sense E                                    | specialitat                                                     |                     |                              |                       |                      |
| suita Matricula              | Règim 0 -                                                                                                    | Temps Complet                                                                                                    |                                                                        |                               |                                                |                                                                 |                     |                              |                       |                      |
|                              |                                                                                                    |                                                                                                    | Assignatures<br>a matricular                                           | Informació<br>del pagament    | <u>Confirm</u><br>de la                        | ació                                                            |                     |                              |                       |                      |
|                              |                                                                                                    |                                                                                                    | u mutricului                                                           | uer pagament                  | matríc                                         | la                                                              |                     |                              |                       |                      |
|                              | •                                                                                                    | Docorós do                                                                                                    | rogicar la informaci                                                   | ó rocum do la n               | atrícula pr                                    | ómor ol b                                                       | tá Con              | firmar                       |                       |                      |
|                              |                                                                                                    | Després de                                                                                                    | rensar la informació                                                   | o resulti de la fi            | latricula pr                                   | emer er bo                                                      |                     | mmar                         |                       |                      |
|                              |                                                                                                    |                                                                                                    |                                                                        |                               |                                                |                                                                 |                     |                              |                       |                      |
|                              |                                                                                                    |                                                                                                    |                                                                        |                               |                                                |                                                                 |                     |                              |                       |                      |
| sou                          | L·LICITUD PROVIS                                                                                                    | IONAL DE MATRÍCUL                                                                                                    | LA                                                                     |                               |                                                |                                                                 |                     |                              |                       |                      |
| so                           | L·LICITUD PROVIS:<br>Dades generals —                                                                                                    | IONAL DE MATRÍCUL                                                                                                    |                                                                        |                               |                                                |                                                                 |                     |                              |                       |                      |
| so                           | L-LICITUD PROVIS:<br>Dades generals —<br>Autoritza la cessió<br>personals                                                                                                    | IONAL DE MATRÍCUL                                                                                                    |                                                                        |                               |                                                |                                                                 |                     |                              |                       |                      |
| so                           | L·LICITUD PROVIS<br>Dades generals —<br>Autoritza la cessió<br>personals<br>Curs més alt                                                                                                    | IONAL DE MATRÍCUL                                                                                                    |                                                                        |                               |                                                |                                                                 |                     |                              |                       |                      |
| so                           | L-LICITUD PROVIS<br>Dades generals —<br>Autoritza la cessió<br>personals<br>Curs més alt<br>Tipus de pla                                                                                                 | IONAL DE MATRÍCUL                                                                                                    |                                                                        |                               |                                                |                                                                 |                     |                              |                       |                      |
| so                           | L-LICITUD PROVIS<br>Dades generals —<br>Autoritza la cessió<br>personals<br>Curs més alt<br>Tipus de pla<br>Alumne condiciona<br>Tipus de Descomp                                                        | ional de Matrifeul<br>i de dades<br>l crèdits<br>al becari<br>te<br>te<br>o ordin                                                                                                    | A harria                                                               |                               |                                                |                                                                 |                     |                              |                       |                      |
| Sol                          | L-LICITUD PROVIS<br>Dades generals —<br>Autoritza la cessió<br>personals<br>Curs més alt<br>Tipus de pla<br>Alumne condiciona<br>Tipus de Descomp                                                        | ional DE MATRÉCUL<br>de dades<br>i<br>crèdits<br>al becari<br>No<br>te<br>0 - Ordin                                                                                                    | A hària                                                                |                               |                                                |                                                                 |                     |                              |                       |                      |
| 501                          | L-LICITUD PROVISI<br>Dades generals —<br>Autoritza la cessió<br>personals<br>Curs més alt<br>Tipus de pla<br>Alumne condiciona<br>Tipus de Descompi                                                      | ional DE MATRÍCUL<br>de dades<br>1<br>crédits<br>al becari<br>No<br>te<br>0 - Ordin                                                                                                    | A hària                                                                |                               |                                                |                                                                 |                     |                              |                       |                      |
|                              | L-LICITUD PROVISI<br>Dades generals —<br>Autoritza la cessió<br>personals<br>Curs més alt<br>Tipus de pla<br>Alumne condiciona<br>Tipus de Descomp<br>Dades Acadèmique                                   | IONAL DE MATRÍCUL<br>d de dades No<br>1<br>crédits<br>al becari<br>0 - Ordin<br>15                                                                                                    | tària                                                                  |                               |                                                |                                                                 |                     |                              |                       |                      |
| 50                           | L-LICITUD PROVISI<br>Dades generals —<br>Autoritza la cessió<br>personals<br>Curs més alt<br>Tipus de pla<br>Alumne condiciona<br>Tipus de Descomp<br>Dades Acadèmique                                   | IONAL DE MATRÍCUL<br>i de dades No<br>1<br>crédits<br>al becari No<br>te 0 - Ordin<br>15                                                                                                    | tària                                                                  |                               |                                                |                                                                 |                     |                              |                       |                      |
| <b>Sot</b>                   | L-LICITUD PROVISI<br>Dades generals —<br>Autoritza la cessió<br>personals<br>Curs més alt<br>Tipus de pla<br>Alumne condicions<br>Tipus de Descomp<br>Dades Acadèmique<br>Codi                           | IONAL DE MATRÍCUL<br>i de dades No<br>1<br>crèdits<br>1<br>becari<br>0 - Ordin<br>1<br>5<br>Descript                                                                                                | ària<br>ció                                                            | Grup Perío                    | ode Classe                                     | Curs Mòdu                                                       | Crèd.               | Conv.<br>esgotades           | Convalid.             | Cod.<br>PI           |
|                              | L-LICITUD PROVISI<br>Dades generals —<br>Autoritza la cessió<br>personals<br>Curs més alt<br>Tipus de pla<br>Alumne condiciona<br>Tipus de Descomp<br>Dades Acadèmique<br>Codi<br>59002                  | IONAL DE MATRÍCUL<br>d de dades No<br>1<br>crédits<br>al becari<br>No<br>0 - Ordin<br>15<br>Modern Statistical Comp                                                                                 | ció                                                                    | Grup Perio<br>1 4             | ode Classe                                     | Curs Mòdu<br>1 XX                                               | <b>Crèd.</b><br>5.0 | Conv.<br>esgotades           | Convalid.<br>No       | Cod.<br>PI<br>0      |
|                              | L-LICITUD PROVISI<br>Dades generals<br>Autoritza la cessió<br>personals<br>Curs més alt<br>Tipus de pla<br>Alumne condiciona<br>Tipus de Descomp<br>Dades Acadèmique<br>Codi<br>59002<br>sonn La Edad di | IONAL DE MATRÍCUL<br>de dades No<br>1 crédits<br>crédits<br>al becari No<br>te 0 - Ordin<br>15<br>Descript<br>Modern Statistical Comp<br>e Pilata : Intelectuales y<br>Escalelose de Fortes         | iària<br>ció<br>puting in R (BSS)<br>Artistas en las Varguare          | Grup Perío<br>1 4<br>dias 1 4 | ode Classe Optative Optative Optative          | Curs Mòdu<br>1 XX<br>1 XX                                       | <b>Crèd.</b><br>5.0 | Conv.<br>esgotades<br>0      | Convalid.<br>No<br>No | Cod.<br>PI<br>0      |
| 501                          | LeLICITUD PROVISI<br>Dades generals<br>Autoritza la cessió<br>personals<br>Curs més alt<br>Tipus de pla<br>Alumne condiciona<br>Tipus de Descompi<br>Dades Acadèmique<br>Codi<br>Spoo2<br>La Edad de     | IONAL DE MATRÍCUL<br>de dades No<br>1 crédits<br>al becari<br>te 0 - Ordin<br>15<br>Descripp<br>Modern Statistical Comy<br>e Plata: Intelectuales y ,<br>Españolas de Entreg<br>Españolas de Entreg | ció<br>puting in R (BSS)<br>Artistas en las Vanguarce<br>Juerras (BSS) | Grup Perío<br>1 4<br>1 4      | ode Classe<br>Optativa<br>Optativa<br>Optativa | Curs         Mòdu           1         XX           1         XX | Crèd.<br>5.0<br>5.0 | Conv.<br>esgotades<br>0<br>0 | Convalid.<br>No<br>No | Cod.<br>PI<br>0<br>0 |

Si us plau, quan hagis **verificat la informació** fes clic en "**Acceptar**" perquè pugis ser redirigit a la pàgina de pagament.

#### 2.Pagament de les taxes de matrícula

Una vegada completada la teva matrícula, aniràs a parar automàticament al nostre servei de banca en línia (Banc Santander), per fer el pagament de les taxes de registre amb targeta de crèdit de manera segura. No tanquis la pàgina fins que el procés estigui totalment finalitzat.

El sistema accepta targetes VISA, Electron, MasterCard i Maestro.

(!) Abans d'iniciar el pagament, si us plau, confirma que la teva targeta de crèdit:

- Té prou fons per completar el pagament del registre.
- Accepta pagaments internacionals, si fas el pagament des d'un altre país.

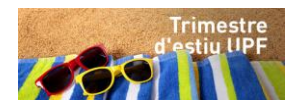

|                                                                                        |                                                                                                    |                                             | Ν                                                                         | úmero de ta              | rgeta de crèdit |
|----------------------------------------------------------------------------------------|----------------------------------------------------------------------------------------------------|---------------------------------------------|---------------------------------------------------------------------------|--------------------------|-----------------|
| 👫 Inici                                                                                | Matricular-se / Matricula > Matricula                                                                                                    |                                             |                                                                           |                          |                 |
| Matrícula     Matrícula     Automodificació de matrícula     (Grau) Consulta Matrícula | INFORM                                                                                                    | SANTANCE Elavon                             |                                                                           | Citalà                   |                 |
|                                                                                        | Deta                                                                                                    | alls del pagament                           | Pagament amb targeta                                                      | <u></u>                  | ^               |
|                                                                                        | Import                                                                                                    | 0,01€<br>rc STUDY ABROAD<br>(ESPAÑA)        | Nº Targeta                                                                |                          |                 |
|                                                                                        | Termir<br>Comar                                                                                                    | nal 45603560-1<br>nda 65070                 | Cod. seguretat                                                            | •                        |                 |
|                                                                                        | Data                                                                                                    | 27/04/2017 14:04                            | Cancel·lar                                                                | Acceptar                 |                 |
|                                                                                        | -                                                                                                    | Verified by VasterCard.<br>VISA SecureCode. |                                                                           | $\backslash$             |                 |
|                                                                                        |                                                                                                    | (c) 2014 Redsys Servicios de Procesar       | Powered by <b>Powered by</b><br>miento. SL - Todos los derechos reservado | s Avis lega - Privacitat |                 |
|                                                                                        |                                                                                                    |                                             |                                                                           |                          |                 |
| Data de caducita                                                                       | it is a second second s |                                             | Co                                                                        | ۱<br>di de segure        | etat            |

Introdueix les dades sol·licitades i clica en "Acceptar".

| Confirmació del | pagament: | clica en | "Continuar". |
|-----------------|-----------|----------|--------------|
|                 |           |          |              |

| pagaran     | = 2                       | a 3 the 4 average 1            |
|-------------|---------------------------|--------------------------------|
| Import      | 0,01 €                    |                                |
| Comerg      | Universitat Porspeu Fabra | Niemeno Targeta                |
| Terminal:   | 45603560-1                | Ud Carrierç Http://WWW.UPF.EDU |
| Ref. comand | a: 20134                  |                                |
| Data        | 31/03/2015 12:01          |                                |
|             |                           | CONTINU                        |
| etar        | 31/032015 12:01           |                                |

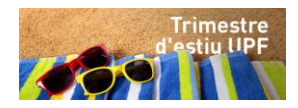

Aquest procés de confirmació del pagament amb l'entitat bancària pot trigar uns quants minuts.

| 🔏 Inici                      | Matricular-se / Matricula > Matricula                                                     |
|------------------------------|-------------------------------------------------------------------------------------------|
| 🖸 Matrícula 🗸                | INFORMACIÓ DEL PAGAMENT SELECCIONAT                                                       |
| Matrícula                    | Centre 555 - Trimestre de Verano UPF                                                      |
| Automodificació de matrícula | Activitat académica MAT - Matriculación<br>Tions d'estrutis el 11 - Trimester d'Estin URE |
| (Grau)                       | Import a aboar 0.01 €                                                                     |
| Consulta Matrícula           | Pagament realitzat de forma correcta                                                      |
|                              | (Q) Continuar                                                                             |
|                              |                                                                                           |

(!) No tanquis la finestra de l'explorador fins que el procés hagi finalitzat.

Una vegada hagis obtingut la confirmació del pagament de la teva matrícula, si us plau, guarda'n una copia i envia-la a <u>barcelonasummerschool@upf.edu</u>.

Si tens qualsevol dubte, pots contactar amb nosaltres a <u>barcelonasummerschool@upf.edu</u> o trucar-nos al 93 542 13 91.

https://www.upf.edu/ca/web/estiu/